# AN OVERVIEW OF OUR WEBSITE

#### FINDING YOUR WAY AROUND

ENHANCING LIVING SPACES TOGETHER

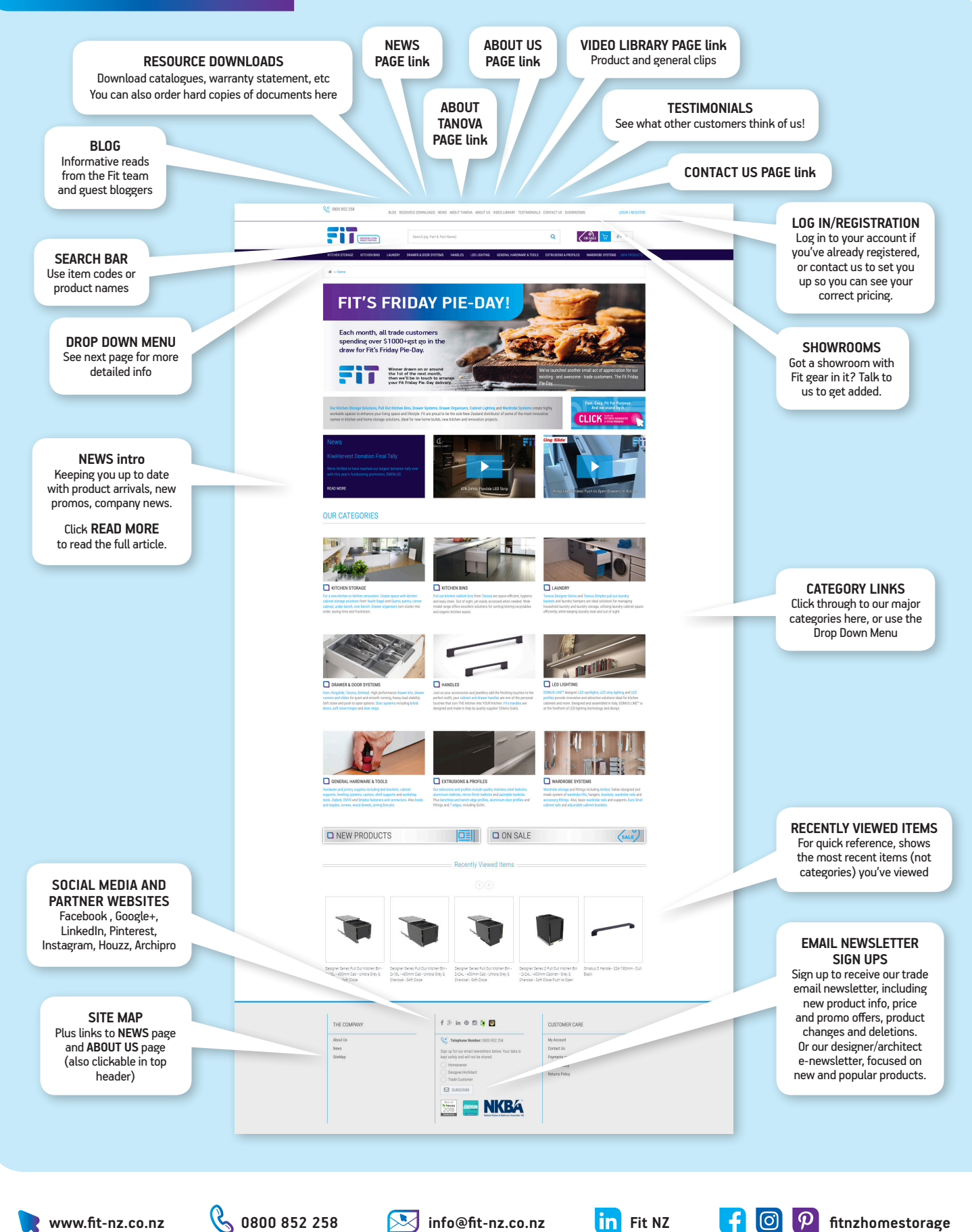

#### **FASTER NAVIGATION**

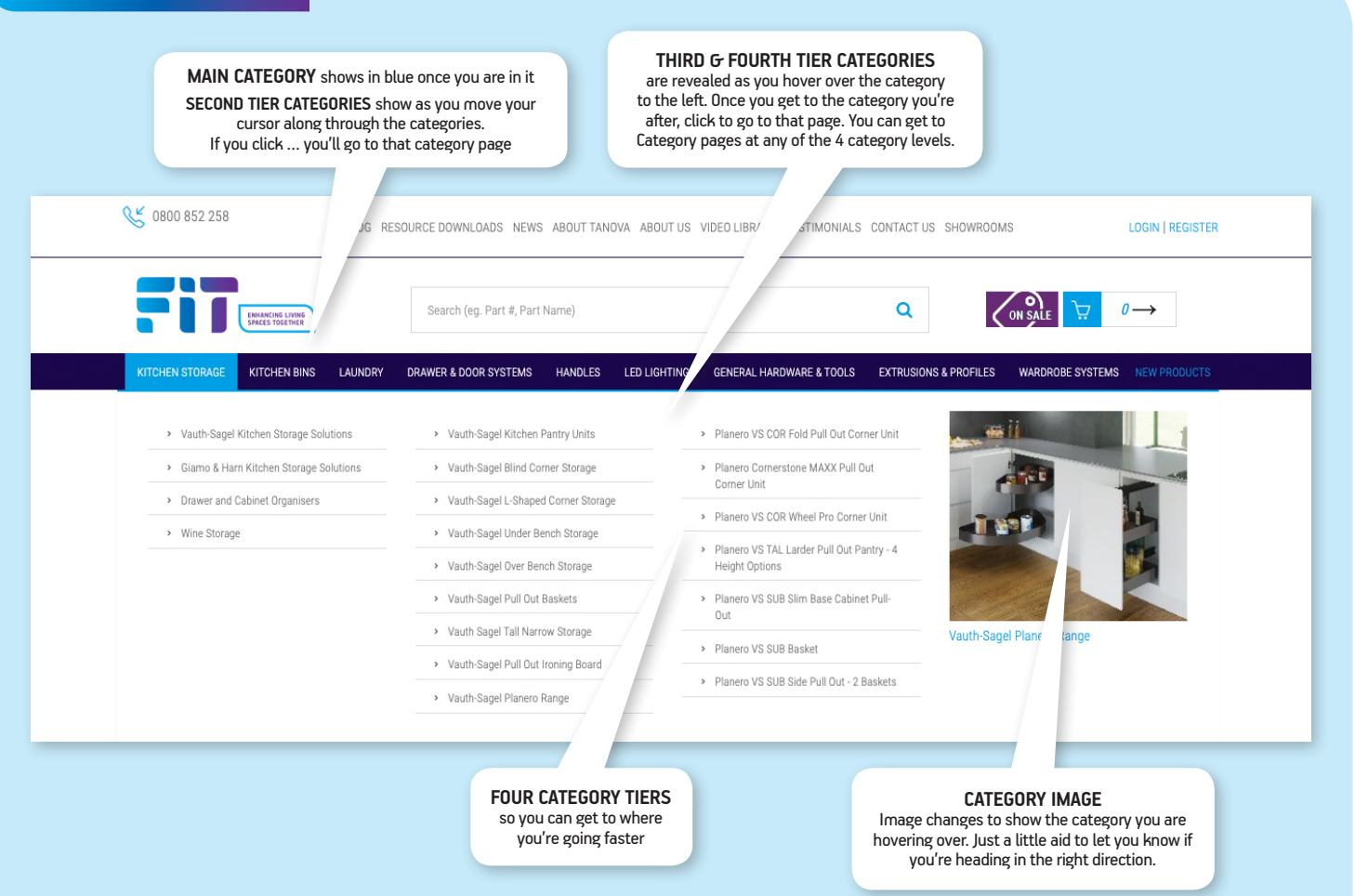

#### **BETTER ACCESS TO FIT**

We're a small team, and many of our customers are too. That means that sometimes, despite our very best efforts to be available, we're tied up on the phone when you try to get hold of us. And ... Murphy's Law ... you're tied up with a client when we call back. Guess what? We're as keen as you are to minimise telephone tag frustrations!

So ... we've added Live Chat to our website. Live Chat is a whizzy tool that enables you to contact us quickly and easily.

Wherever you are on the site, there'll be a little blue tab in the bottom right corner, where you can access Live Chat.

As long as it says Let's Talk and Online (which is during our office hours), you can contact us and we'll get your message.

Simply click on the little up arrow and type into the bottom part of the pop up box.

You can upload a file to it, add your email details if you want us to contact you by email

If you have a query about a specific product, we suggest you use the ASK A QUESTION button on the item's product page rather than Live Chat. The ASK A QUESTION button comes directly into our customer services team's email inbox and gives us the website page address automatically so we know exactly what item you're asking about.

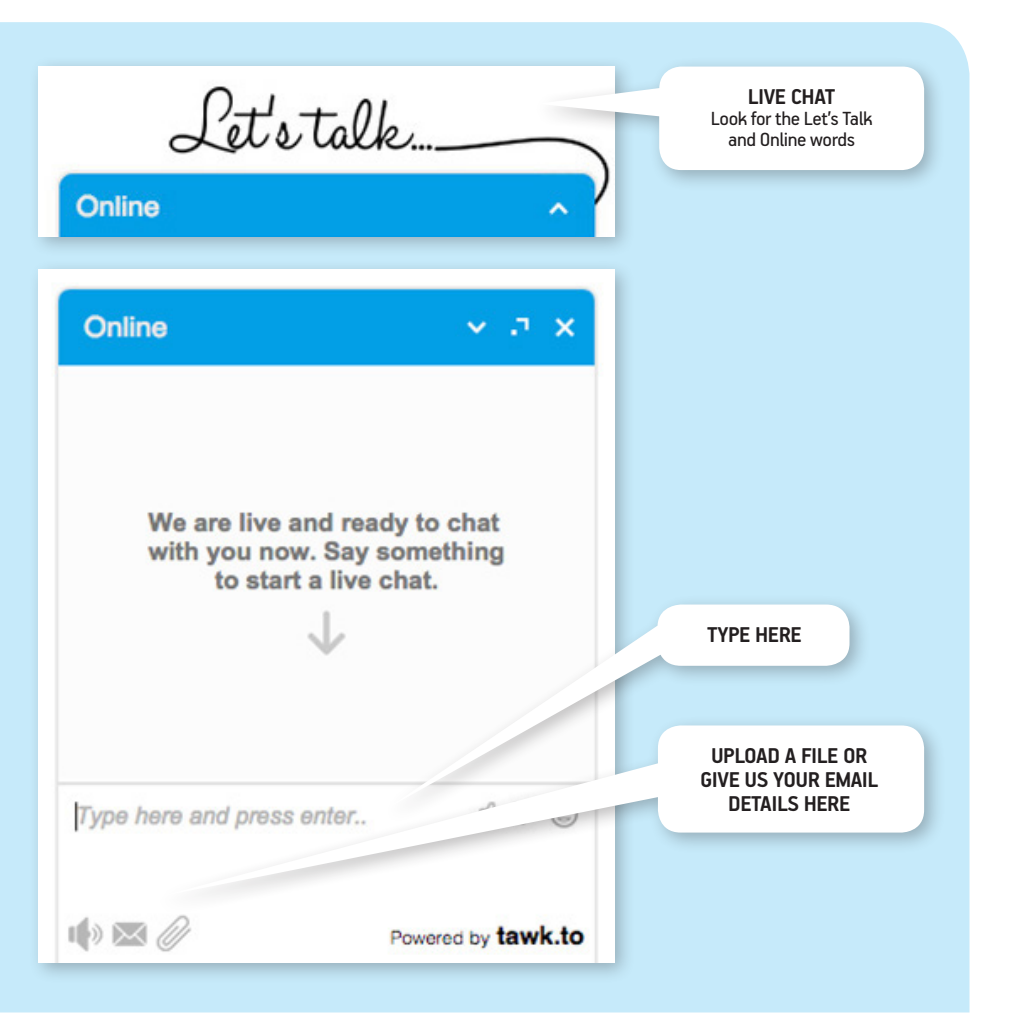

#### **CATEGORY PAGE**

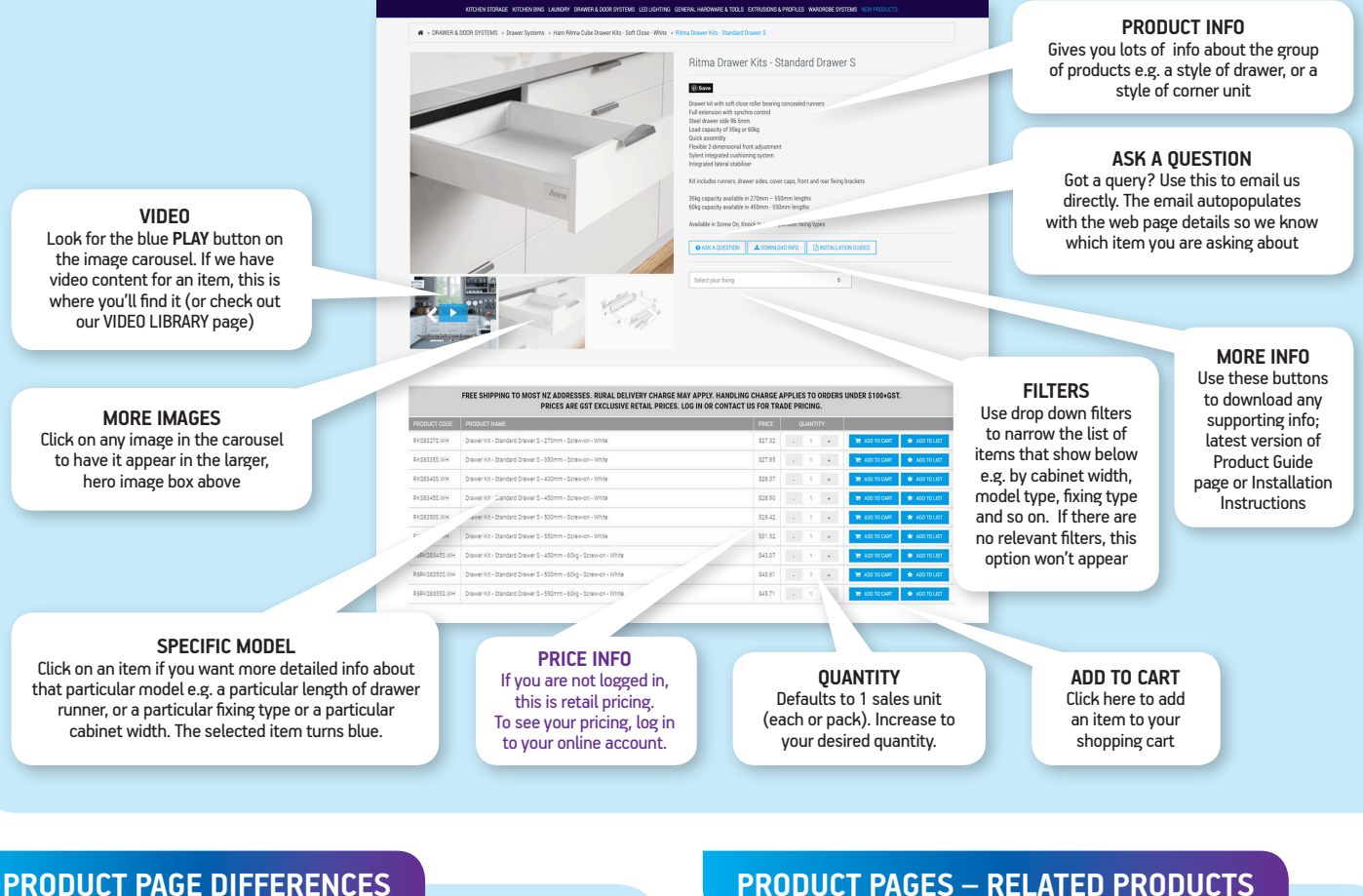

#### SPECIFIC MODEL INFO

A Product Page has all the same info and functionality as a 4th Tier Category page, with the addition of any info specific to the model in question being added in bold e.g. length, cabinet width, colour and so on

You can tell you are on a specific item page because the item will be highlighted in blue in the table below.

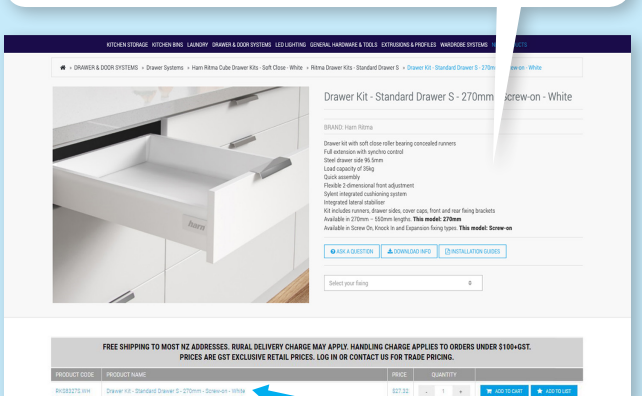

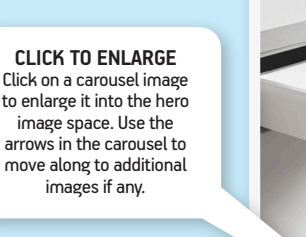

#### **PRODUCT PAGES – RELATED PRODUCTS**

## CLASSIC PASSEPARTOUT LED Spotlight V12 - 3W 12Vdc Warm White - Antique Bronz O ASK A QUESTION & DOWNLOAD INFO RGE MAY APPLY. HANDLING CHARGE APPLIES TO OR OST NZ ADDRESSES. RURAL DELIVERY C

| DCM103  | CLASSIC PASSERWITOUT LED Spolight V12 - 3W 12V8c - Warm White - Antique Bronze      | \$74.91 |  |  |  | THE ACO TO CART | 🖈 ADD TO LIST |
|---------|-------------------------------------------------------------------------------------|---------|--|--|--|-----------------|---------------|
| DOM/104 | CLASSIC PASSERWITCUT LED Spolight V12 - 3W 12Vdc - Warm White - Antique Prevter     | \$74.91 |  |  |  | 10 ACO 10 CART  | 🖈 ADD TO LIST |
| DOM/107 | CLASSIC PASSERVATOUT LED Spotlight V12 - 2W 12Vids - Natural White - Antique Branze | \$74.91 |  |  |  | 10 ACO 10 CAST  | 🖈 ADD TO LIST |
| OCM/108 | CLASSIC PASSERVATOUT LED Spotlight V12 - 2W 12Vio - Natural White - Antique Pewter  | \$74.91 |  |  |  | 10 ADD 10 CART  | * ADD TO LIST |
|         |                                                                                     |         |  |  |  |                 |               |

#### **RELATED PRODUCTS CAROUSEL**

At the bottom of Product Pages, you'll often find a carousel of Related Products. This is a selection of items that are similar, or that are required to make the product operate e.g. drivers, distribution blocks, power cables etc for LED lighting. The decision to add or not is yours; our aim is merely to help you ensure you have everything you need. Use the arrows above the images to scroll through the options.

#### FIT CATALOGUES & USEFUL DOCUMENTS FIT NEW PRODUCT & CLEARANCE INFORMATION BRANCINI LUVINI SPALIS TSEETHEN Q ON SALE 😿 0-> r#⇒Ho source Downloads Project Guides For Home CROER & HARD COPY **ON SALE SHORTCUT** age: Wardrobe Systems, Cutler anisers, Under Sink Solutions Right next to the shopping cart icon, you'll find a shortcut to the ON SALE summary page, a list of items currently on CROER A HARD COPY ARD COPY & DOWNLOWD CROER A sale or with clearance pricing, with a brief description. Items ON SALE also remain in their Waste & Laundry Solutions from Tar Kitchen & Cabinet Handle Selectio 'home category'. and creating the second □ NEW PRODUCTS CROER & HARD COPY THE COM oduct Guide for Trade Accounts COPY & DOWNLOND Alternatively, you can access the **NEW PRODUCT** summary page via the big FiT button at the bottom of CROER & HARD COPY the Home Page. DOWNLOWD in Form (Credit) tion Form (Cash) New Products 20 ARD COPY 17 items FIT An Intro To Fit's Website How To For Several Fit Website Functions Calles a DER A HARD COPY D COPY DOWNLOAD **ORDER A HARD COPY** Use this button to order hard copies. A form will pop up (see right). Just fill in the details and hard copies will be dispatched asap. Use Use this button to download a PDF of the catalogue or check boxes to select the items you want document directly and enter a quantity for each one. into your computer's DOWNLOADS folder Order A Hard Copy On Sale 0

Submit Yo

der Close

### Q Conside 💆 0-> ma dra NEW PRODUCT SHORTCUT At the far right of the main menu, you'll find a shortcut to the **NEW PRODUCTS** summary page, a list of recent additions to our range, and a brief description of the product. New items are also listed in their 'home' category. ON SALE SALE f 8 in @ 🖻 🗯 🔯 CUSTOMER CARE 😢 Telephon Sign up for our email newsletters by kept safely and will not be shared. Homeowner Designer/Architect Trade Dustomer Alternatively, you can access the ON SALE summary page via the big button at the bottom of the Home Page.

**NEW PRODUCT INFO** Once you're on the NEW PRODUCT summary page, you'll see a brief description. If you're interested and want to know more, click on READ MORE to go to the item's full product info page.

ne master and slave LED spotlight systems for cabinetry include not just an i ner and night light features. They are both enormously practical in terms of u

#### **ON SALE INFO**

Once you're on the ON SALE summary page, you'll see a brief description. If you're interested and want to know more, click on **READ MORE** to go to the item's full product info page.

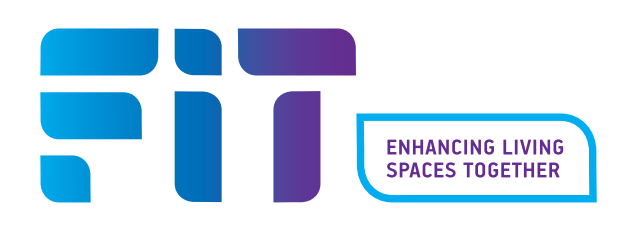

# HOW TOS FOR OUR WEBSITE

#### HOW TO SIGN UP FOR AN EMAIL NEWSLETTER

- You can sign up for email newsletters from the footer which shows at the bottom of every page of the website.
- We have 3 email newsletters
  - Trade promotions for businesses that have a trading account with us – monthly
  - Designer/Architect for specifiers monthly
  - Homeowner ideas and product information – monthly
- Why would you sign up? Email is one of our key methods of communicating information about:
  - New products
  - Promotional pricing
  - Spec changes to products
  - Product deletions
  - Key company information
- You can unsubscribe at any time, and we hold your information securely. Naturally, we value our partnership with you, and we'd never sell or give your details to a third party.

#### LOGINS FOR TRADE ACCOUNTS

#### To set up a new trade login email lesley@fit-nz.co.nz

Trade logins must be set up by Fit so you can see correct pricing.

Why would you want a trade login? Lots of reasons:

- The main site shows retail pricing. Your Log In area shows YOUR pricing.
- You can check your account balance here
- You can place orders via this area
- You can check the status of orders, invoices, credits
- You can track deliveries
- You can use Project Lists to build 'shopping lists' for your current jobs/clients
- You can use 'Favourites' for quick and easy reordering of items you order frequently
- Our website is open all hours so you can get admin done when it suit you without eating into production/installation time

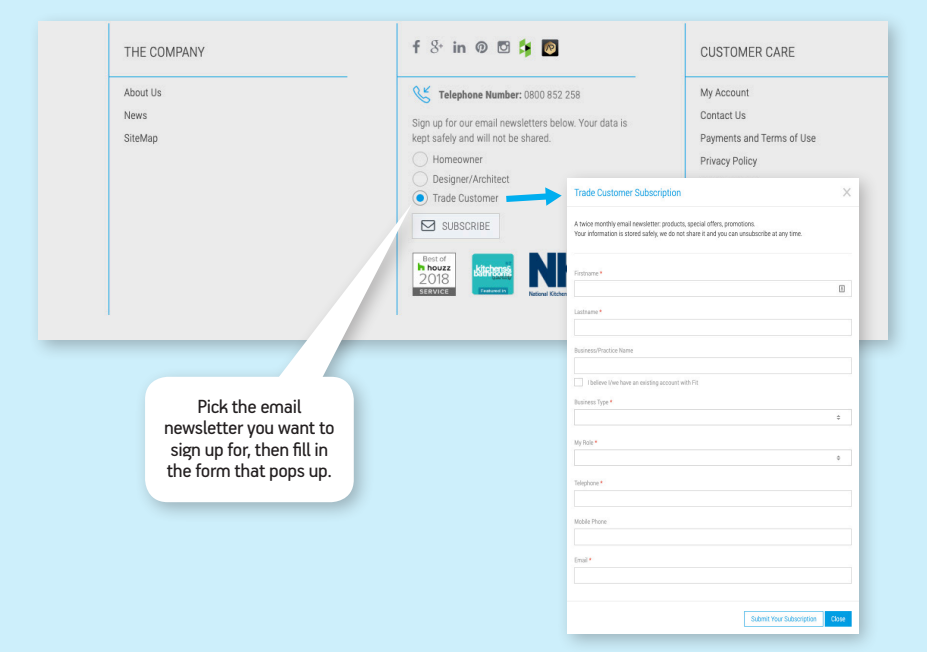

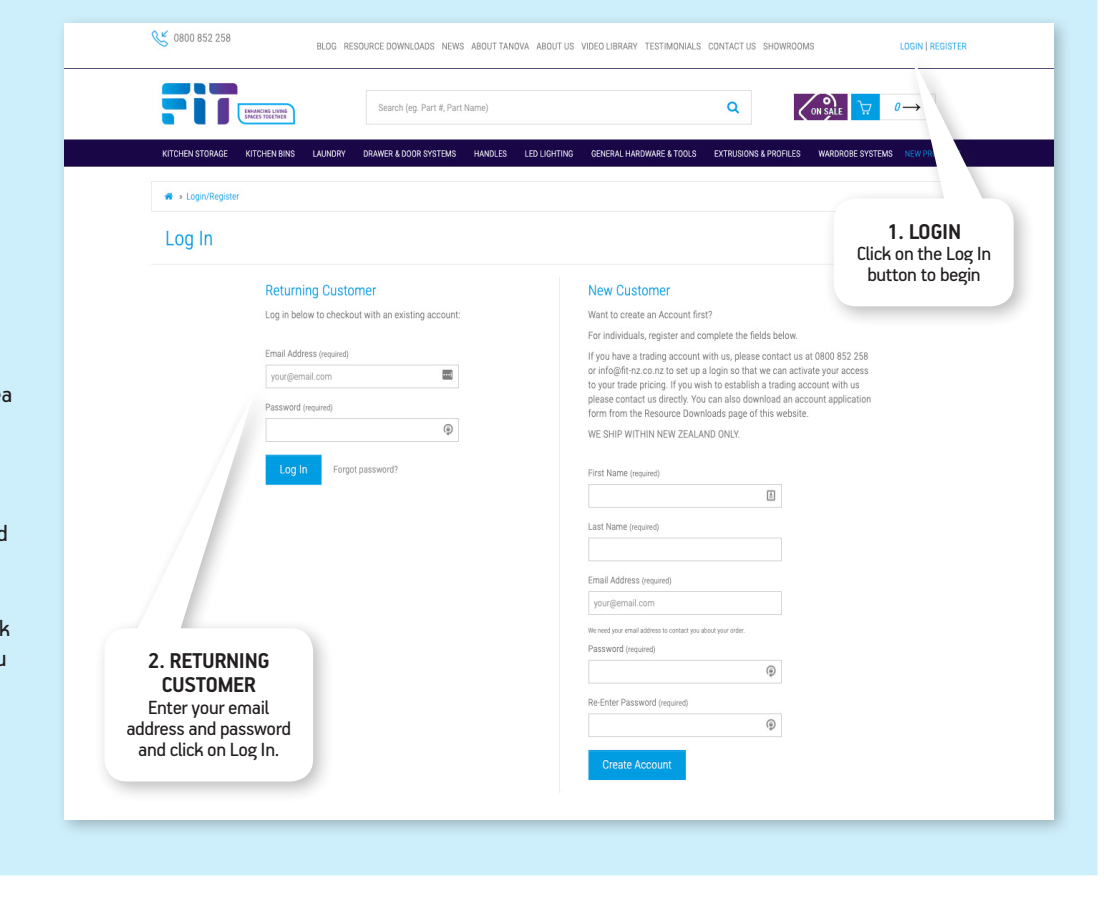

🔥 0800 852 258 -

 $\mathbf{N}$ 

in Fit NZ

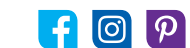

#### HOW TO CREATE & USE PROJECT LISTS / FAVOURITES

| Click on <b>FAVOURITES</b> to<br>see the detail of items<br>in the list. You can move<br>tems to another list too                                             | 2      | My Account                                                                                                    |                                           | Favourites (1 Pr                          | oduct)                                                                  |                                                                                                    |                                                                                                    |
|----------------------------------------------------------------------------------------------------|--------|----------------------------------------------------------------------------------------------------|-------------------------------------------|-------------------------------------------|-------------------------------------------------------------------------|----------------------------------------------------------------------------------------------------|----------------------------------------------------------------------------------------------------|
| Keep your 'often ordered                                                                                                    | ľ      | Overview                                                                                                    |                                           |                                           |                                                                         |                                                                                                    | Add Items to Cart 👻                                                                                                    |
| items in a FAVOURITES                                                                                                    |        | Orders                                                                                                    |                                           |                                           |                                                                         |                                                                                                    |                                                                                                    |
| and easily tick them and                                                                                                    | ł      | Product Lists                                                                                                    |                                           |                                           | Kitchen Bin Drawer Frame & Buckets 40<br>Cab – 2x18L - White & Charcoal | 00mm Desired Quantity: 1                                                                                                    | Edit                                                                                                    |
| idd them to your cart fo<br>fast reordering.                                                                                                    | r      | All my lists                                                                                                    |                                           |                                           | \$173.42                                                                | Priority:<br>Added on: 05/03/2021                                                                                                    | Move                                                                                                    |
| Click the blue ADD ITEM                                                                                                    | s      | Boulle Home Project 1 (2                                                                                                    | 2)                                        |                                           |                                                                         | 10000 01. 00/00/2021                                                                                                    |                                                                                                    |
| O CART to add the entir                                                                                                    | e      | Favourites (1)                                                                                                    |                                           |                                           |                                                                         |                                                                                                    |                                                                                                    |
| ust to your order.                                                                                                    |        | Favourites (6)                                                                                                    |                                           |                                           |                                                                         |                                                                                                    |                                                                                                    |
|                                                                                                    |        | Job 123 (0)                                                                                                    |                                           |                                           |                                                                         |                                                                                                    |                                                                                                    |
|                                                                                                    |        | Settings                                                                                                    |                                           |                                           |                                                                         |                                                                                                    |                                                                                                    |
|                                                                                                    |        | 121-111                                                                                                    |                                           |                                           |                                                                         | Click on CREATE NEW LIST                                                                                                    | to set up a                                                                                                    |
|                                                                                                    |        | Cases                                                                                                    | •                                         |                                           |                                                                         | place to save items for a par<br>Then just type the name of t<br>job in the box, plus any note                                                                                                    | ticular job.<br>he client or<br>s you need,                                                                                                    |
| My Account                                                                                                    | My Pro | Cases                                                                                                    |                                           |                                           |                                                                         | place to save items for a par<br>Then just type the name of t<br>job in the box, plus any note<br>and click the blue CREATE L                                                                                         | rticular job.<br>he client or<br>s you need,<br>IST button.                                                                                                    |
| My Account<br>Overview                                                                                                    | My Pro | Cases                                                                                                    |                                           |                                           |                                                                         | place to save items for a pai<br>Then just type the name of t<br>job in the box, plus any note<br>and click the blue <b>CREATE L</b>                                                                                  | rticular job.<br>he client or<br>s you need,<br>IST button.                                                                                                    |
| My Account<br>overview<br>orders                                                                                                    | My Pro | Cases                                                                                                    |                                           |                                           |                                                                         | place to save items for a par<br>Then just type the name of t<br>job in the box, plus any note<br>and click the blue <b>CREATE L</b><br>Create New List                                                               | ticular job.<br>he client or<br>s you need,<br>IST button.<br>Use the <b>EDIT LIST</b>                                                                                                    |
| My Account<br>Overview<br>Orders<br>Product Lists                                                                                                    | My Pro | Cases<br>oduct Lists<br>le Home Project 1                                                                                                    | •                                         | Last up                                   | dated: 18/02/2021                                                       | place to save items for a par<br>Then just type the name of t<br>job in the box, plus any note<br>and click the blue CREATE L                                                                                         | ticular job.<br>he client or<br>s you need,<br>IST button.<br>Use the EDIT LIST<br>button to change list<br>pame or add notes                                                                                                    |
| My Account<br>Overview<br>Orders<br>Product Lists<br>All my lists                                                                                             | My Prc | Cases Dduct Lists le Home Project 1 oducts (last added Ventilated Drawe mm Deep, 165mm High - White)                                                                                                    | •<br>er - 450mm Ca                        | Last up<br>binet,                         | dated: 18/02/2021                                                       | place to save items for a par<br>Then just type the name of t<br>job in the box, plus any note<br>and click the blue <b>CREATE L</b><br>Create New List                                                               | ticular job.<br>he client or<br>s you need,<br>IST button.<br>Use the <b>EDIT LIST</b><br>button to change list<br>name or add notes.                                                                                                    |
| My Account Overview Orders Product Lists All my lists Boulle Home Project 1 (2)                                                                               | My Pro | Cases<br>Dduct Lists<br>le Home Project 1<br>ducts (last added Ventilated Drawe<br>nm Deep, 165mm High - White)                                                                                                  | •<br>er - 450mm Ca                        | Last up<br>binet,                         | dated: 18/02/2021                                                       | place to save items for a pai<br>Then just type the name of t<br>job in the box, plus any note<br>and click the blue CREATE L<br>Create New List<br>Create New List<br>Edit List<br>Delete List                       | ticular job.<br>he client or<br>s you need,<br>IST button.<br>Use the EDIT LIST<br>button to change list<br>name or add notes.                                                                                                    |
| My Account Overview Orders Product Lists All my lists Boulle Home Project 1 (2) Favourites (1)                                                                | My Prc | Cases<br>Dduct Lists<br>le Home Project 1<br>dducts (last added Ventilated Drawe<br>nm Deep, 165mm High - White)<br>unites                                                                                       | er - 450mm Ca                             | Last up<br>abinet,                        | dated: 18/02/2021                                                       | Place to save items for a pair<br>Then just type the name of t<br>job in the box, plus any note<br>and click the blue CREATE L<br>Create New List<br>Edit List<br>Delete List                                         | ticular job.<br>he client or<br>s you need,<br>IST button.<br>Use the EDIT LIST<br>button to change list<br>name or add notes.                                                                                                    |
| My Account Overview Orders Product Lists All my lists Boulle Home Project 1 (2) Favourites (1) Favourites (6)                                                 | My Prc | Cases<br>Deduct Lists<br>le Home Project 1<br>oducts (last added Ventilated Drawe<br>nm Deep, 165mm High - White)<br>urites<br>urites<br>oducts (last added Designer Series F                                    | er - 450mm Ce<br>Pull Out Kitchi          | Last up<br>abinet,<br>Last up<br>en Bin - | dated: 18/02/2021                                                       | place to save items for a pair<br>Then just type the name of t<br>job in the box, plus any note<br>and click the blue CREATE L<br>Create New List<br>Create New List<br>Delete List<br>Delete List                    | ticular job.<br>he client or<br>s you need,<br>IST button.<br>Use the EDIT LIST<br>button to change list<br>name or add notes.<br>DELETE LIST WHEN<br>JOB IS FINISHED?                                                                                           |
| My Account<br>Overview<br>Orders<br>Product Lists<br>All my lists<br>Boulle Home Project 1 (2)<br>Favourites (1)<br>Favourites (6)<br>Job 123 (0)             | My Prc | Cases<br>Dduct Lists<br>le Home Project 1<br>ducts (last added Ventilated Drawe<br>nm Deep, 165mm High - White)<br>urites<br>urites<br>ducts (last added Designer Series 1<br>u- 800mm Cabinet - White - Soft Cl | er - 450mm Ca<br>Pull Out Kitche<br>Iose) | Last up<br>abinet,<br>Last up<br>en Bin - | dated: 18/02/2021                                                       | place to save items for a pai<br>Then just type the name of t<br>job in the box, plus any note<br>and click the blue CREATE L<br>Create New List<br>Create New List<br>Delete List<br>Delete List<br>Add List to Cart | ticular job.<br>he client or<br>s you need,<br>IST button.<br>Use the EDIT LIST<br>button to change list<br>name or add notes.<br>DELETE LIST WHEN<br>JOB IS FINISHED?<br>Click the grey DELETE LIS<br>button. (Make sure you'r                                  |
| My Account<br>Overview<br>Orders<br>Product Lists<br>All my lists<br>Boulle Home Project 1 (2)<br>Favourites (1)<br>Favourites (6)<br>Job 123 (0)<br>Settings | My Pro | Cases<br>Dduct Lists<br>le Home Project 1<br>ducts (last added Ventilated Drawe<br>nm Deep, 165mm High - White)<br>urites<br>urites<br>uducts (last added Designer Series F<br>urites                            | er - 450mm Ca<br>Pull Out Kitche<br>Jose) | Last up<br>abinet,<br>Last up<br>en Bin - | dated: 18/02/2021                                                       | place to save items for a pai<br>Then just type the name of t<br>job in the box, plus any note<br>and click the blue CREATE L<br>Create New List<br>Create New List<br>Edit List<br>Delete List<br>Add List to Cart   | ticular job.<br>he client or<br>s you need,<br>IST button.<br>Use the EDIT LIST<br>button to change list<br>name or add notes.<br>DELETE LIST WHEN<br>JOB IS FINISHED?<br>Click the grey DELETE LIS<br>button. (Make sure you'rr<br>really done with it, first!) |

#### **ADDING ITEMS TO PROJECT LISTS / FAVOURITES**

Favourites and Project Lists are available only in your My Account area. You must be logged in to see this function.

- To add items to your lists, find the item as you usually would.
- You'll notice that when you are in your My Account area, an additional column appears in the product table ... ADD TO LIST.
- Click on the list icon next to the item you want to add to Favourites or a Project List.
- Follow the steps in the pop up box to add the item to Favourites or to your own list. A pop-up will tell you you've been successful.

2. Pick Favourites or a list you've already created, or if it's a brand new list, type the list name in the box, then click on **CREATE A NEW LIST** 

FREE SHIPPING TO MOST NZ ADDRESSES. RURAL DELIVERY CHARGE MAY APPLY. HANDLING CHARGE APPLIES TO ORDERS UNDER \$100+GST. PRICES ARE GST EXCLUSIVE RETAIL PRICES. LOG IN OR CONTACT US FOR TRADE PRICING.

| PRODUCT CODE | PRODUCT NAME                                                                                      | PRICE    | QUANTITY |                             |
|--------------|---------------------------------------------------------------------------------------------------|----------|----------|-----------------------------|
| TDS80415     | Designer Series Pull Out Kitchen Bin - 4x15L - 800mm Cabinet - Umbra Grey & Charcoal - Soft Close | \$478.97 | - 1 +    | 🍺 ADD TO CART 🔺 ADD TO LIST |
| TDS80418     | Designer Series Pull Out Kitchen Bin - 4x18L - 800mm Cabinet - Umbra Grey & Charcoal - Soft Close | \$478.97 | - 1 +    | 🐂 ADD TO CART 🔺 ADD TO LIST |
| TDS80424     | Designer Series Pull Out Kitchen Bin - 4x24L - 800mm Cabinet - Umbra Grey & Charcoal - Soft Close | \$478.97 | - 1 +    | 😭 ADD TO CART 🔺 ADD TO LIST |
| TDS80415W    | Designer Series Pull Out Kitchen Bin - 4x15L - 800mm Cabinet - White - Soft Close                 | \$478.97 | - 1 +    | 📜 ADD TO CART 🔶 ADD TO LIST |
| TDS80418W    | Designer Series Pull Out Kitchen Bin - 4x18L - 800mm Cabinet - White - Soft Close                 | \$478.97 | - 1 +    | 😭 ADD TO CART 🔶 ADD TO LIST |
| TDS80424W    | Designer Series Pull Out Kitchen Bin - 4x24L - 800mm Cabinet - White - Soft Close                 | \$478.97 | . 1 +    | 🐂 ADD TO CART 🔺 ADD TO LIST |

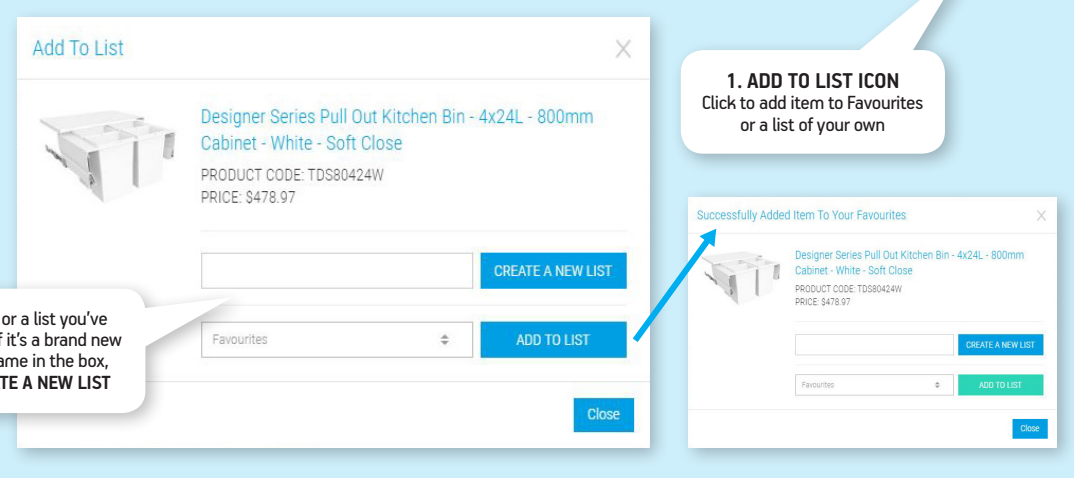

PRICES ARE GST EXCLUSIVE RETAIL PRICES. LOG IN OR CONTACT US FOR TRADE PRICING.

#### **CHECKING YOUR ACCOUNT BALANCE**

We love hearing from you, but we also know you're busy and let's face it; no one loves playing telephone tag! So, if you're simply looking for an account balance, you can get that info without picking up the phone because it shows on the My Account dashboard of your trade login.

invoices are paid/unpaid. Credits also show. Recent Orders Welcome ! My Account P000002947 29/08/2022 \$914.94 BILLED INV354075 UNPAID BQ0003341837 Order Your Balance #S0255103 BQ0003341838 BQ0003341839 90 Days \$0.00 Product Lists -P000002812 23/08/2022 \$170.84 BILLED INV353503 UNPAID Order View 60 Days S0 00 #S0254508 -4 30 Days \$0.00 Replacements Order 18/08/2022 \$0.00 BILLED INV352990 PAID View #S0254112 APPLIED Current \$0.00

Your account balance is on the dashboard

that shows when you first log in. To assist your reconciliations, the INV/CREDIT STATUS

column in the table below clearly shows which

#### **USING FILTER TO NARROW DOWN INFO**

Overview

Orders

Settings

Cases

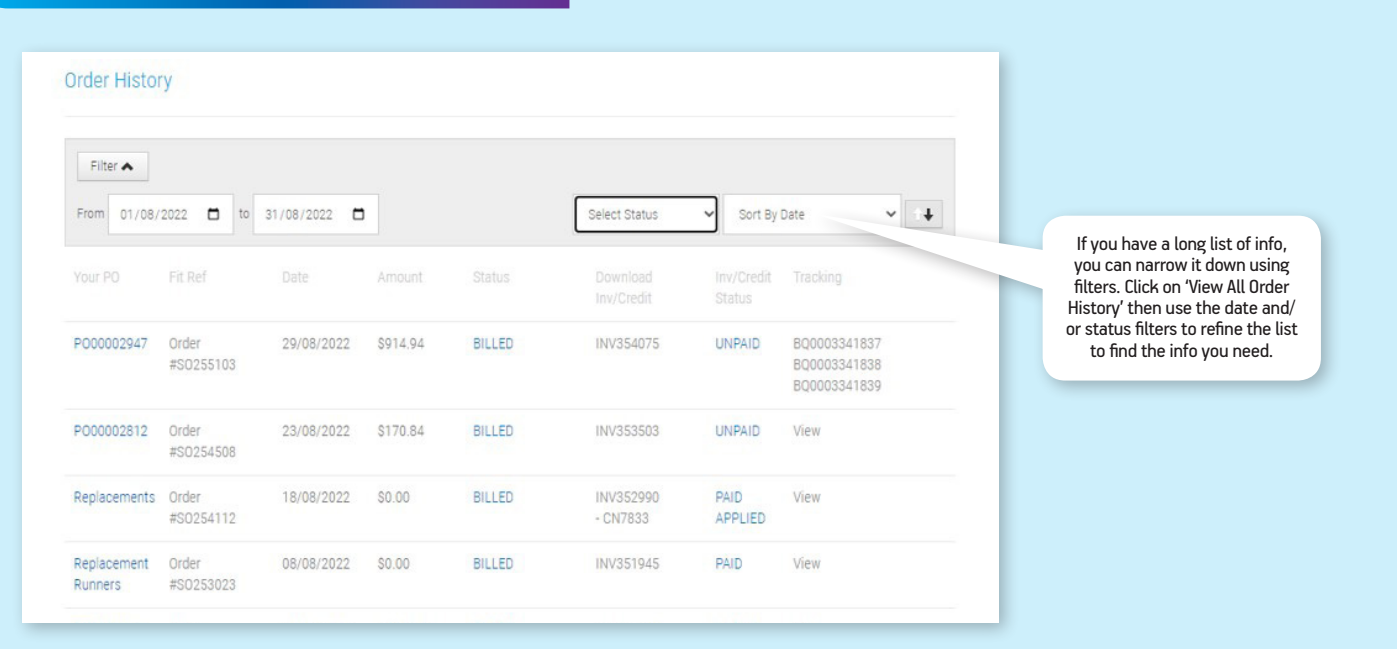

#### **HOW TO DOWNLOAD INVOICE COPIES**

| Recent Orders          |                    |            |        |        |                        | View All Order History > |                              |
|------------------------|--------------------|------------|--------|--------|------------------------|--------------------------|------------------------------|
|                        | Fit Ref            |            | Amount | Status | Download<br>Inv/Credit | Inv/Credit               | Tracking                     |
| DESIGNER<br>CATALOGUES | Order<br>#S0254298 | 19/08/2022 | \$0.00 | BILLED | INV353212              | PAID                     | MQ0001039013                 |
| CATALOGUES             | Order<br>#S0253139 | 09/08/2022 | \$0.00 | BILLED | INV352081              | PAID                     | 000004431798                 |
| 2                      | Order<br>#S0252178 | 01/08/2022 | \$0.00 | BILLED | INV351143              | PAID                     | MQ0001029591<br>MQ0001029592 |

To download a copy of an invoice, log in to your account area. The first screen shows current orders; at far right, click on the DOWNLOAD next to the invoice you want. If you need an older invoice click on VIEW ALL ORDER HISTORY.

#### **HOW TO TRACK YOUR SHIPMENTS**

Our amazing Customer Happiness Team will always be ready to assist, but if you're simply looking for a delivery check, chances are it's faster to use the tracking function already built into the Trade Login area of our website. Maybe you have several orders to track? Maybe it's outside Fit's office hours but you need to know if your delivery is likely to be with you tomorrow?

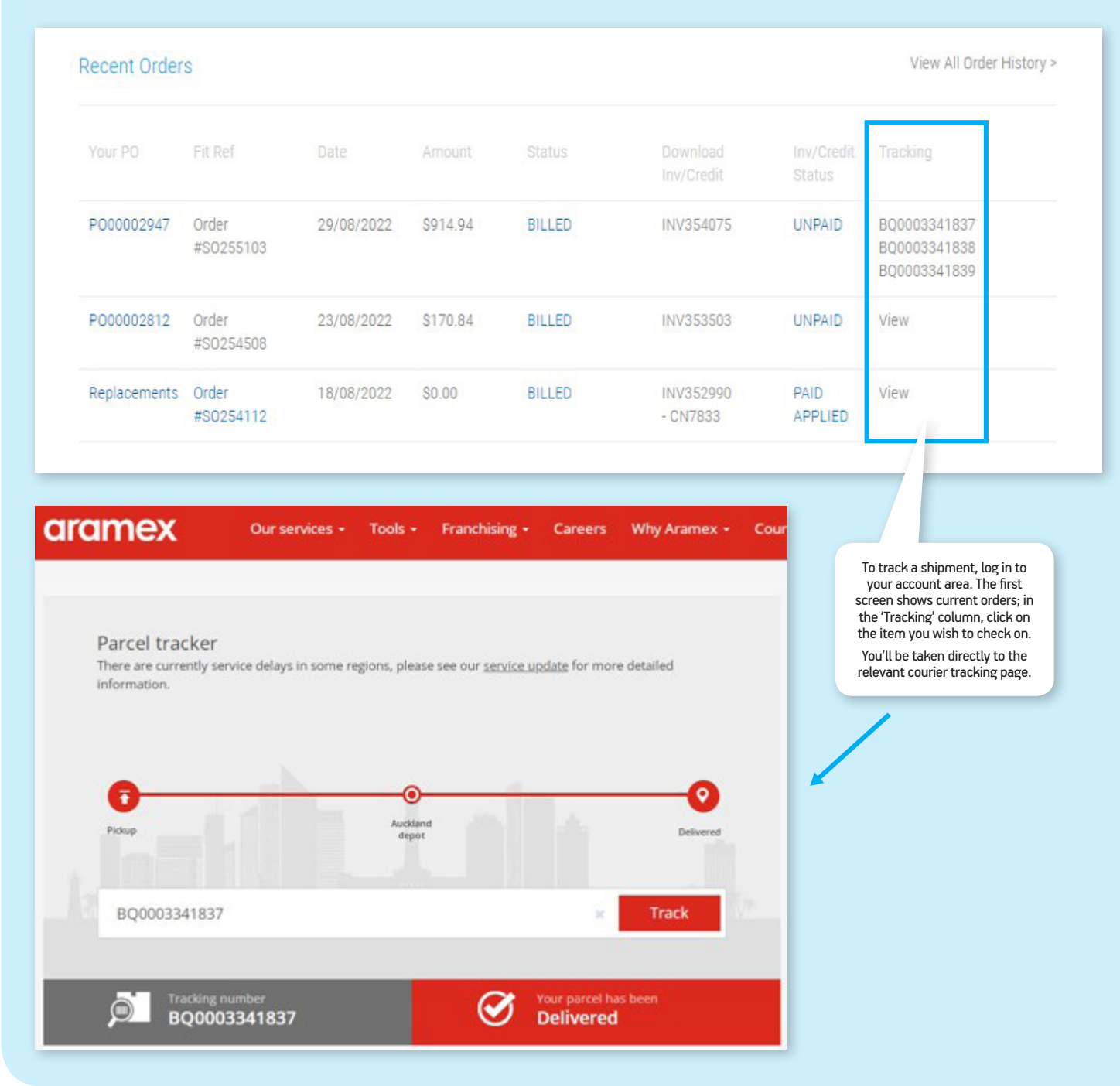